(2016-2017年度第 019 號通告)

# 告) 道教青松小學(湖景邨)通告 有關「家校通訊手機應用程式(Apps)」事宜

敬啟者:

現時智能手機十分普及,用戶能透過手機隨時隨地查看不同資訊。有見及此,本校決定從 2016年10月3日起,逐步以智能手機應用程式(下稱 Apps)取代部份傳統派發通告的方式向 家長發布各項訊息,使家校間的聯繫變得更加緊密。家長可於程式內獲取學校最新消息、查 閱通告、瀏覽學校資訊等。小一家長更能定時收到小一家課冊資料,以便協助小一學生適應 學習。如遇突發性事項,校方會使用 Apps 即時通知家長。

為了解家長能否順利安裝及成功簽回電子回條,此通告亦會於 APPS 內發放,請家長<u>同時簽</u>回電子回條及此回條,以作測試用途。

如使用 Apps 時出現疑問,可於 2016 年 9 月 30 日(星期五)到本校禮堂出席「我和班主任 有個約會」中的分享講座,以便了解更多。

學生姓名:

學生戶口(只可瀏覽電子通告,不能回覆): 密碼:

家長戶口(可回覆電子通告,切密洩漏給學生):

(所有經家長戶口回覆的電子通告,皆視為家長的回覆,所以當家長收到此通告時,發現學 生將通告的刮銀刮掉,請聯絡班主任安排更改密碼)

如有查詢,可與吳思銘主任或班主任聯絡。

此致

貴家長

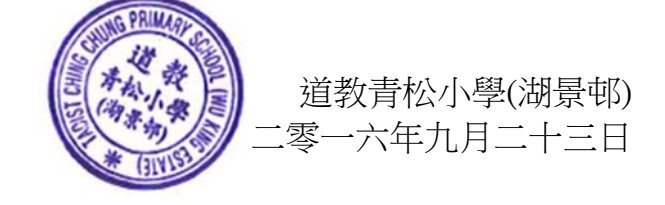

敬覆者:

本人已知悉有關「家校通訊手機應用程式(Apps)」事宜通告內容,並

□ 成功簽回電子通告。

□ 未能簽回電子通告,打算於 30/9 講座中查詢。

此覆

道教青松小學(湖景邨)

 學生姓名:
 ( )班

 家長簽署:
 \_\_\_\_\_

 日 期:
 \_\_\_\_\_

密碼:

以下為「道教青松小學(湖景邨)」家校通訊 APPS 手機應用程式的安裝方法。

# (一) 安裝及使用:

# ANDROID(安卓)平台

Google play

- 1. 首先·進入 GOOGLE PLAY STORE, 然後搜尋「TCCPSWKE」或「道教青松小學湖景邨」:
- 2. 找到「道教青松小學(湖景邨)」程式後,按「安裝」按鈕,再按「接受」按鈕。

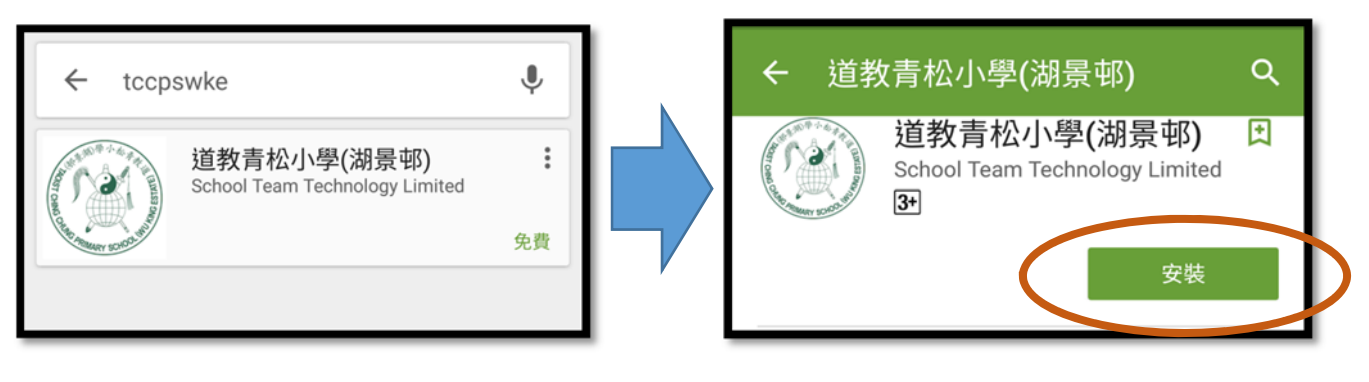

# IOS 平台 首先,進入 APP STORE,然後搜尋「TCCPSWKE」或「道教青松小學湖景邨」。 請留意,由於此程式只為 IPHONE 而設,如果閣下是以 IPAD 找尋此程式,

將需把「僅限 IPAD」改為「僅限 IPHONE」才會出現該程式。當找到該程式後,便可進行安裝及開 啟。

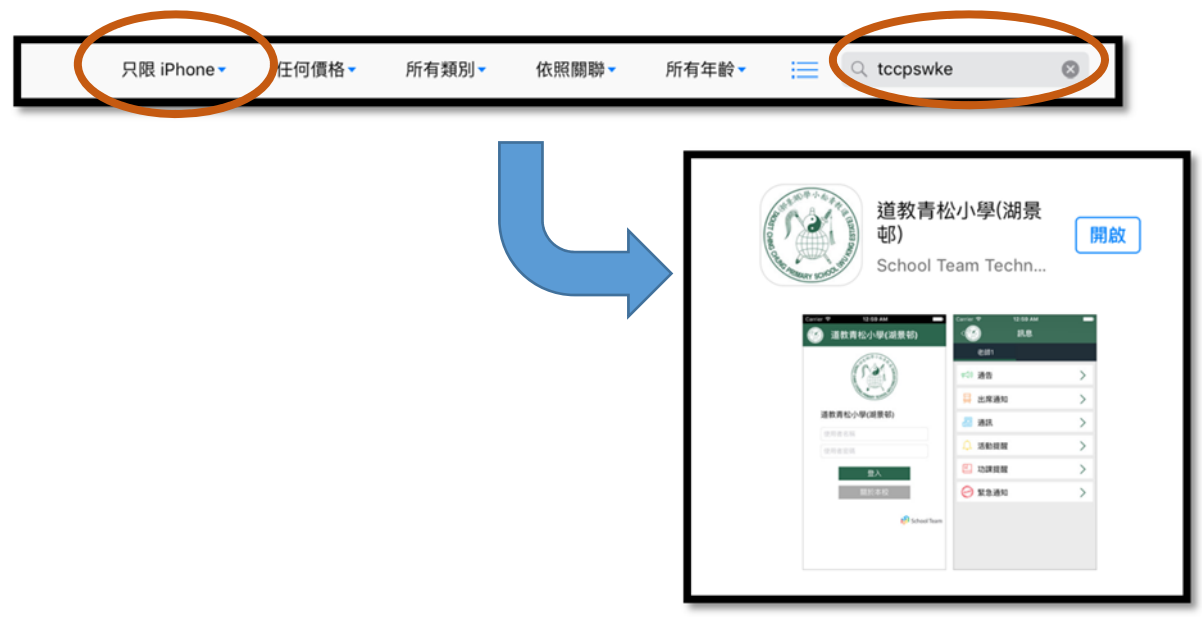

# 非 ANDROID(安卓) 及 iOS 平台

 如家長的手機<u>並非</u> Android 及 iOS 平台,請開啟瀏覽器,並輸入連結: <u>http://goo.gl/1lasrl</u>或家長可使用手機的條碼掃瞄器 (Barcode Scanner)並掃瞄右面條碼:

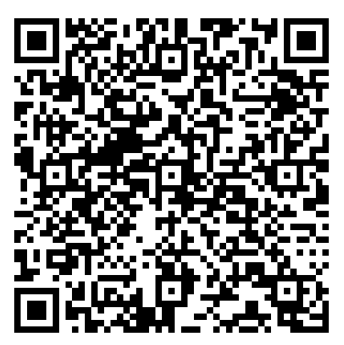

 請於手機內的"設定"找尋關於"安全"的設定·然後於 "未知的來源"上按開啟。

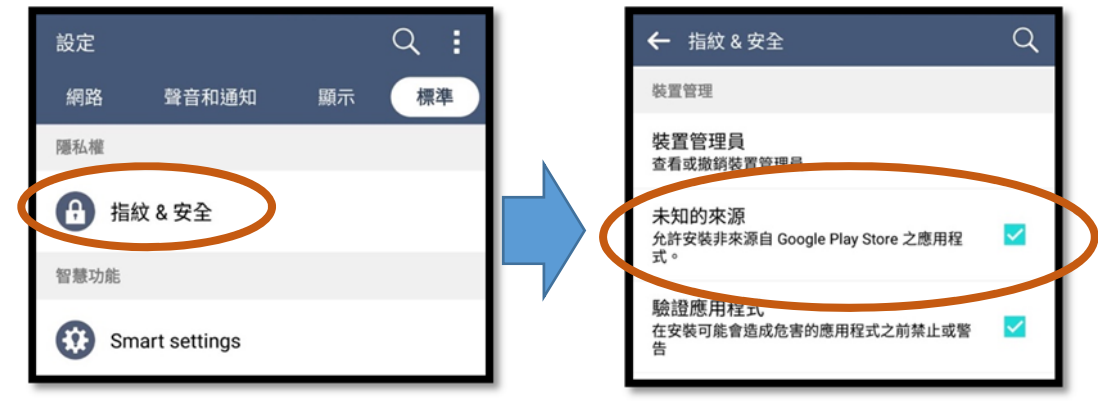

### 桌上電腦使用瀏覽器進行平台

- 1. 開啟瀏覽器,進入本校網頁 (http://tccpswke.edu.hk)。
- 2. 選單中選"登入網站"。

| 道    | 道教青松小學(湖景邨)                                        |      |      |      |      |      |      |      |  |
|------|----------------------------------------------------|------|------|------|------|------|------|------|--|
| Ta   | Taoist Ching Chung Primary School (Wu King Estate) |      |      |      |      |      |      |      |  |
| 校長的話 | 學校簡介                                               | 學校資訊 | 學生園地 | 課程特色 | 教師專區 | 緊密伙伴 | 聯絡我们 | 登入網站 |  |

### (二) 登入應用程式

安裝完成後,按「開啟」按鈕以開啟該程式,然後在適當位置上輸入「使用者名稱」和「使用者密碼」, 再按「登入」按鈕。登入後便可閱讀由校方發出的各類訊息,如有未讀訊息,在該訊息類別旁會出現一個紅圈數字,表示未讀訊息的數目。

| 🧭 道教青松小學(湖景邨)                                                                                                    | 三 🕐 訊息   |
|----------------------------------------------------------------------------------------------------|----------|
| ATT A A A A A A A A A A A A A A A A A A                                                                                                    |          |
| And the second second s | ☞1》通告 >  |
| 道教青松小學(湖景邨)                                                                                                    | → 日席通知 → |
| 使用者名稱                                                                                                    | / 通訊 >   |
| 使用者密碼                                                                                                    | ↓ 活動提醒 > |
| 登入                                                                                                    | □ 功課提醒 > |
| 188J <i>JT</i> : 49-47X                                                                                                    | 중急通知 >   |
| ក្រា School Team                                                                                                    |          |

# (三) 應用程式操作簡介

1. 家長訊息頁面

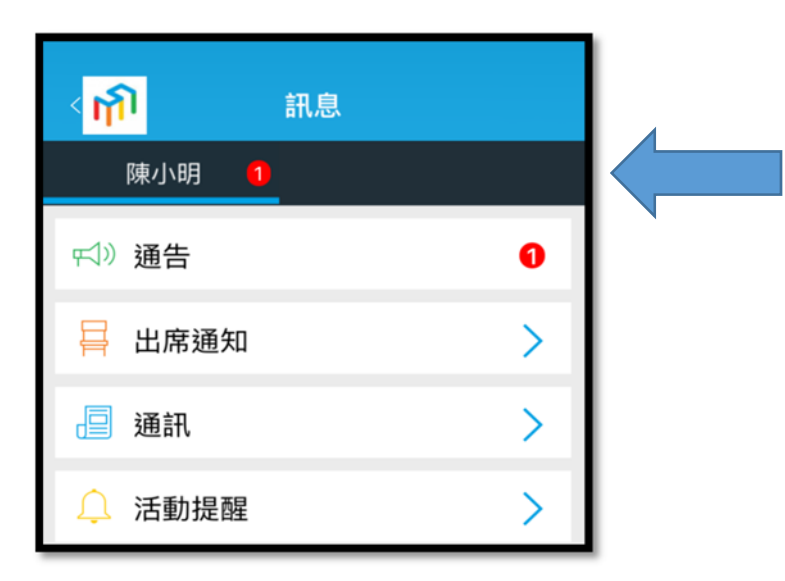

### 學生姓名

\*\*如家長有兩位或以上的子女一同 就讀,標題列會以兩個不同的名字 顯示兩個不同頁面,代表他們各自 收到的通告。

## 2. 推送設定

建議家長允許應用程式的推送設定以確保能第一時間接收學校發出的訊息。

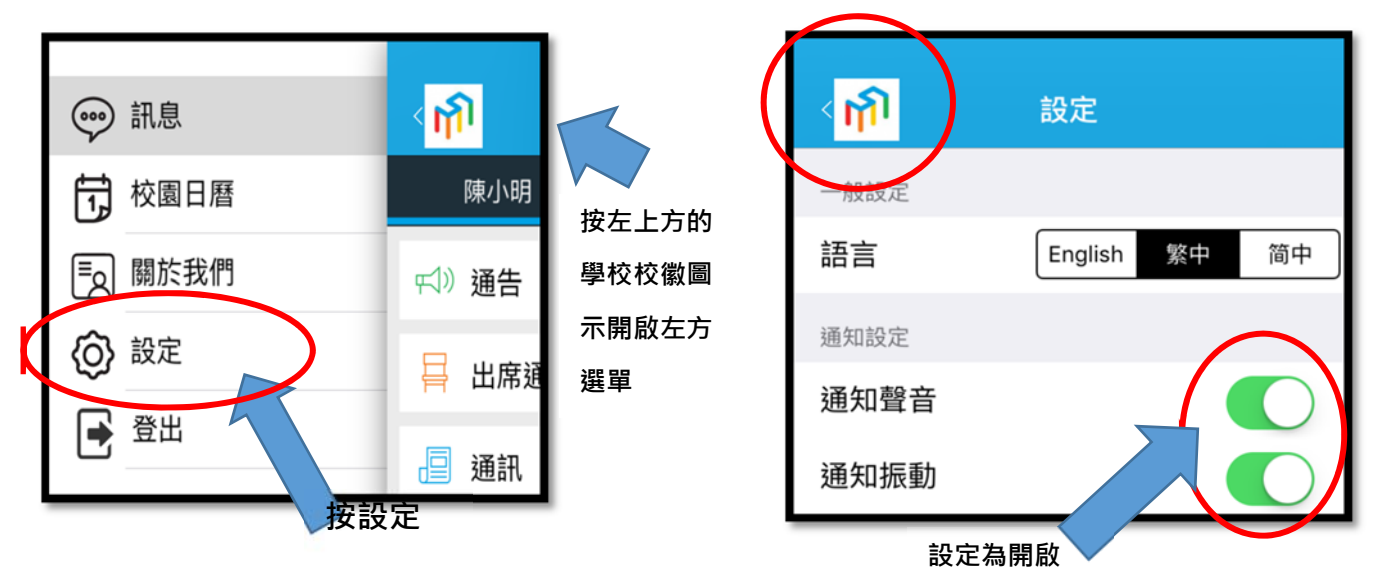

### 3. 閱讀通告

• 如有未讀訊息,在該訊息類別旁會出現一個紅圈數字,表示未讀訊息的數目:

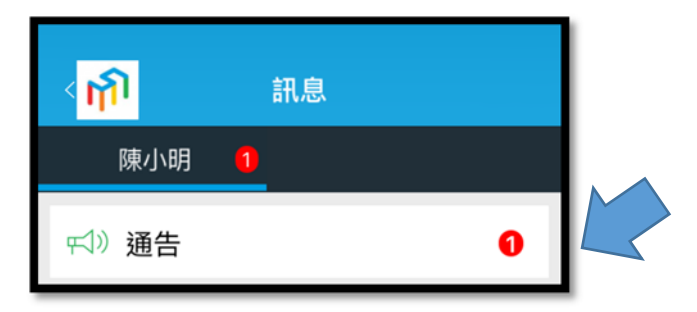

通告標題;家長是否已閱讀該則通告;通告發出者;通告發出日期及時間;通告是否需要家長回覆
 及家長的回覆狀態

| 紅點代表家長<br>未閱讀該則通告 | 通告標題                |      |                            |
|-------------------|---------------------|------|----------------------------|
| •下學期家長日           | 00 40:55:44         | 未回覆  | 如通告需要家長回覆,而<br>家長並「未回覆」,這裡 |
| - 2016-07-        | 19:55:44            |      | 會作出顯示。                     |
|                   | ▶<br>通告發出日期<br>員名稱) | 月及時間 |                            |

• 如該則通告附有「附件」,可按該「附件名稱」開啟附件:

| 參考號碼: 001   |  |  |  |  |
|-------------|--|--|--|--|
| 附件:         |  |  |  |  |
| ⊘ 家長日通告.pdf |  |  |  |  |

如該則通告需要家長作出回覆,可在選取回覆選項後,按「傳送」回覆:

| 能 | 5依時前來晤敘?                       |   |   |      |    |
|---|--------------------------------|---|---|------|----|
| • | 可以 ★<br>不能 ★ <sup>選取回覆選項</sup> |   |   |      |    |
|   | 傳送                             | + | 按 | 「傳送」 | 回覆 |

• 應用程式會要求家長輸入密碼確認:

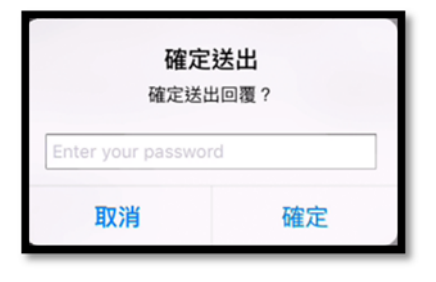

### (四) 使用程式的注意事項

- 家長及學生均有此程式的帳號,惟只有家長帳號能回覆家長通告,因此家長不應把家長帳號交予學生 使用。所有由家長帳號發回的回條回覆將視之為由家長發出的回覆,並用於校內外各項活動。
- 2. 家長使用此程式時,只需登入一次。及後如非重新安裝該程式或手機系統,家長將毋須再次登入。
- 3. 家長可於多台智能電話安裝「道教青松小學(湖景邨)」家校通訊 APPS,每一張電子通告,當其中一台 智能電話回覆通告後,其他裝置便不能回覆。
- 4. 如家長忘記帳號密碼,或遇有任何使用上的問題,可致電回校向各班主任查詢。
- 如家中有多於一名子女在本校就讀,每位學生獨自有自己的帳戶,但家長只會派發一個帳戶。帳戶資 料會根據兄/姊資料而設定,而此帳戶可一拼檢視所有在學子女的資訊,如電子通告、推播訊息等。